# Střední průmyslová škola Jihlava

# EMCO WinNC GE Fanuc Series 21 M frézování

Pracovní sešit

Ing. Michal Hill, učitel odborných strojírenských předmětů

## Úvod

Tento sešit slouží k procvičení základů CNC frézování s využitím možností frézky EMCO MILL 105 a programového řízení **WinNC - GE Fanuc Series 21 M**.

Jednotlivé úlohy jsou předvedeny na ukázkovém příkladu a následuje podobný příklad k procvičení. Příklady jsou nastaveny tak, aby bylo možno provést 2D simulaci i simulaci 3D View a následně součást obrobit na stroji EMCO MILL 105.

### Základní nastavení

Řezné podmínky v příkladech vyhovují materiálu SIKA BLOCK (umělé dřevo), používaného pro ověření NC programů na frézkách. Pro ověření je vhodné připravit si bloky s půdorysem 100x60mm a 60x60mm. Tento rozměr se bez problémů upne do strojního svěráku standardně dodávaného s frézkou. Výška hranolu je vhodná co největší, protože v příkladech je odebírán materiál do malé hloubky a po přerovnání povrchu se může provést více příkladů na jednom kusu a šetří se tak materiál.

| Č. nástr | Délk.<br>korekce | Poloměr.<br>korekce | Typ nástroje               | Čísel.<br>kód | Název<br>nástroje |
|----------|------------------|---------------------|----------------------------|---------------|-------------------|
| T01      | H1               | H11                 | Fréza čelní válcová Ø 40mm | 47            | FACE MILL 40MM    |
| T02      | H2               | H12                 | Fréza na drážky Ø 10mm     | 43            | ENDMILL 10MM      |
| Т03      | H3               | H13                 | Fréza na drážky Ø 8mm      | 42            | ENDMILL 8MM       |
| T04      | H4               | H14                 | Fréza na drážky Ø 6mm      | 41            | ENDMILL 6MM       |
| T05      | H5               | H15                 | Šroubovitý vrták Ø 5mm     | 7             | TWIST DRILL 5MM   |
| T06      | H6               | H16                 |                            |               |                   |

### Použité nástroje v nástrojové hlavě:

### Nulové body

V příkladech této sbírky je vždy nulový bod stroje "M" ztotožněn s nul. bodem obrobku "W", tedy v nastavení GRAPH / WORKP. jsou vzdálenosti mezi těmito body nastaveny na nulu. Jednak proto, že při použití WinNC na externím počítači, který neřídí stroj, nemají tato posunutí smysl a také při jejich použití na této externí licenci se nulová posunutí chovají nekorektně.

### Předpoklady pro úspěšnou simulaci:

- NC program musí být načtený do editoru v režimu PROG
- správně zadány meze okna simulace GRAPH / PARAM / : MAXIMUM / MINIMUM
- pro 3D simulaci musí být přiřazeny nástroje v režimu GRAPH / 3DVIEW / TOOLS
- správně zadány rozměry polotovaru a souřadnice v nastavení GRAPH / WORKP.

### Před provedením NC programů na stroji je nutné:

-doplnit do OFFSET registru a programů nul. posunutí EXT, G54-G59, odpovídající situaci stroje -odměřit a zapsat do OFFSET registru délkové a poloměrové korekce nástrojů

- souřadnice bodu "W" v nastavení GRAPH / WORKP. musí odpovídat skutečnosti na stroji

| Závada                                     | Odstranění                                                                                                    |
|--------------------------------------------|----------------------------------------------------------------------------------------------------|
| Nejde spustit 3D simulace(program neběží)  | Opakovaně stisknout RESET a START                                                                                                    |
| Není vidět nástroj, program běží           | Zkontrolovat, zda jsou definovány nástroje pro<br>3DView a správně nastaveny nulové body                                             |
| Nejde přepnout na požadovaný režim         | Napřed zvolit jiný, potom požadovaný                                                                                                 |
| Není zobrazena požadovaná skupina tlačítek | Kliknout myší dovnitř plochy okna                                                                                                    |
| Simulace se zastaví, bliká ALARM           | Volbou ALARM zobrazit hlášení, podle něho<br>odstranit chybu v NC programu                                                           |
| Posunutí drah nástrojů vlivem chyby v NC   | Nepomůže li opravit chybu v NC programu,<br>vypnout a znovu zapnout WinNC. Zkontrolovat<br>a opravit nastavení hodnot GRAPH / WORKP. |
| Samovolná změna hodnot v GRAPH/WORKP.      | Způsobena chybou v NC programu. Přepsat<br>hodnoty na požadované                                                                     |

Vzorový příklad 1 Y Å 20 10x45° 2 60-Δ 55 8 • 1 • 10x45° 5 5 Z Х 95 100 5 O0001 ( CVIC1 ) N5 T1 M6 N10 G43 H1 N15 M3 S1800 N20 G0 X-22 Y30 Z1 N25 G1 Z-2 F200 N30 G41 H11 N35 G1 X5 F400 N40 G1 Y55 R8 N45 G1 X95 C10 N50 G1 Y5 C10 N55 G1 X5 R8 N60 G1 Y32 N65 G1 X-22 G40 N70 G0 Z50 N75 G0 X-50 Y100 N80 M30

Cvičení č.1 Konturování se zaoblením a zkosením

-vytvořte a odsimulujte NC program pro obrobení kontury

-použijte korekci na poloměr nástroje

-použijte zaoblení R a zkosení C

-obrobení proveďte sousledně

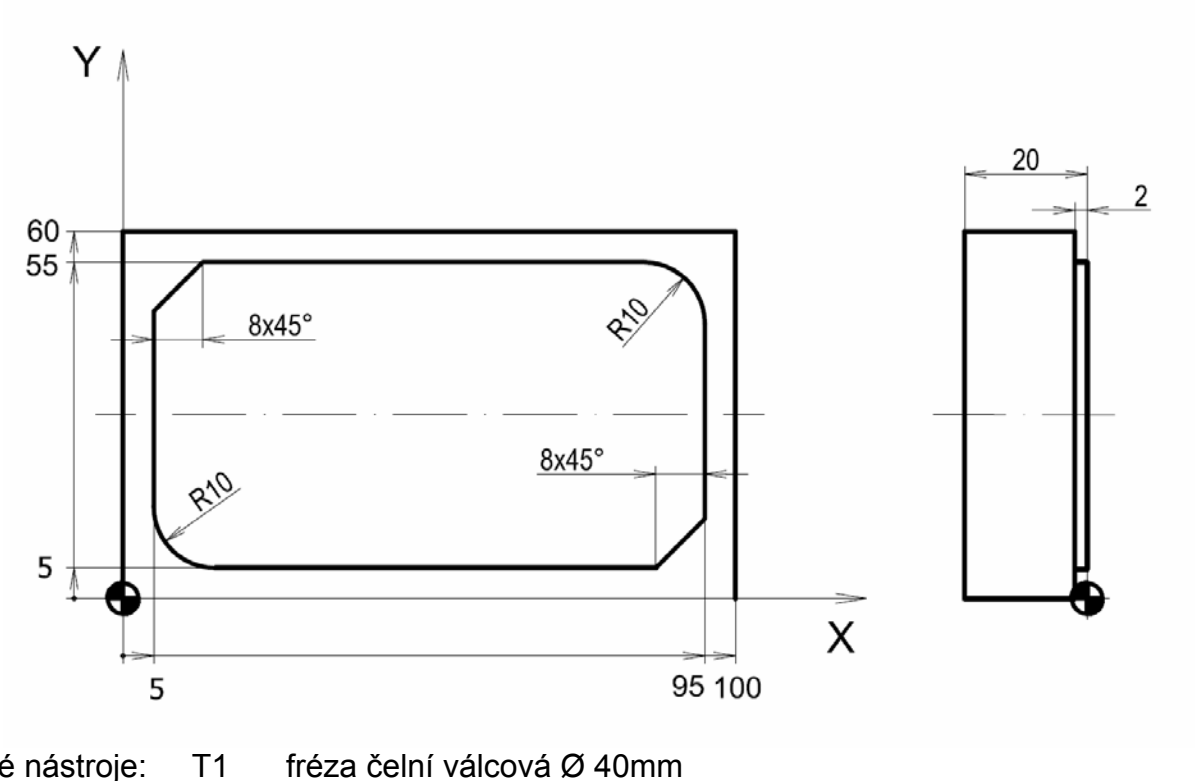

Použité nástroje:

fréza čelní válcová Ø 40mm

Cvičení č.2 Konturování, kruhová interpolace

Vzorový příklad 2

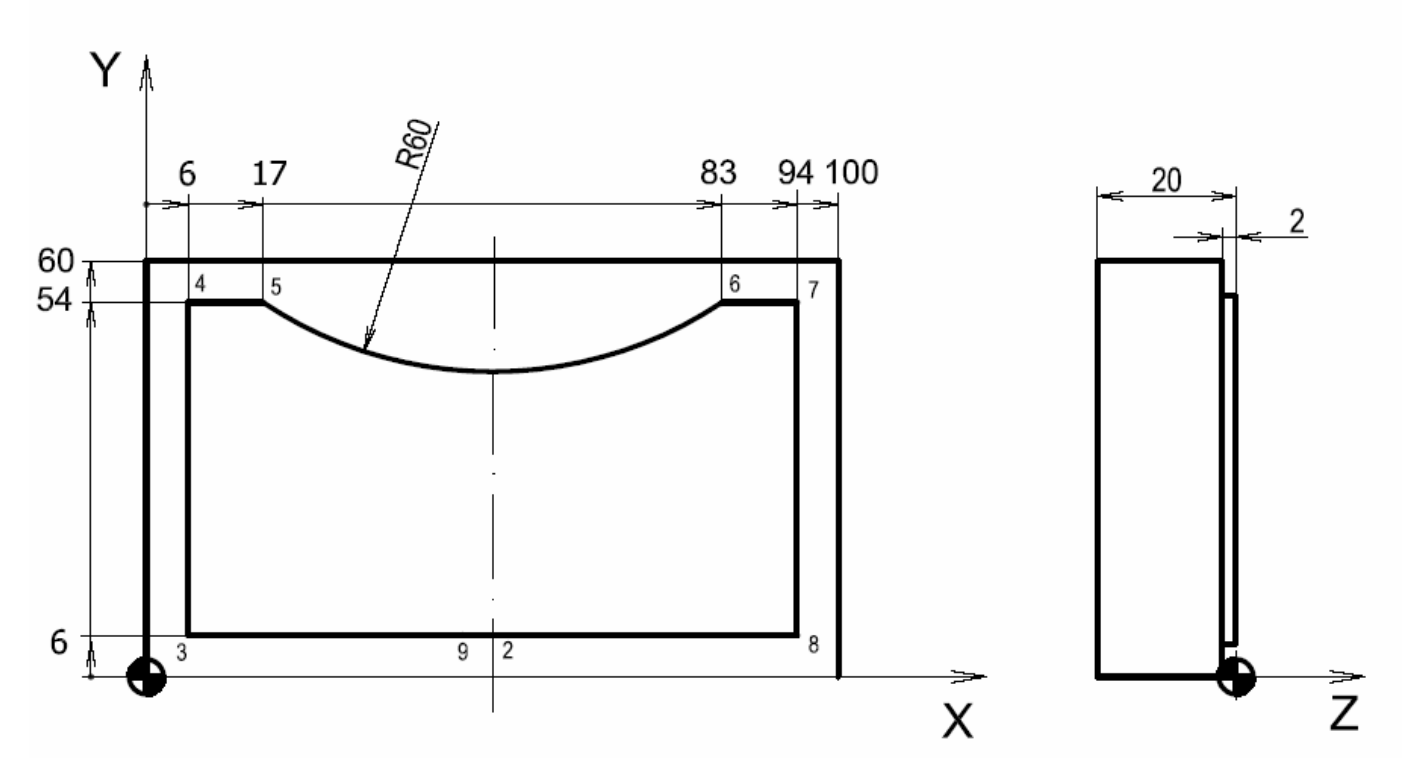

O0003 ( CVIC3 ) N5 T1 M6 N10 G43 H1 N15 M3 S1800 N20 G0 X50 Y-22 Z1 N25 G1 Z-2 F200 N30 G41 H11 N35 G1 Y6 F400 N40 G1 X6 N45 G1 Y54 N50 G1 X17 N55 G17 N60 G3 X83 R60 N65 G1 X94 N70 G1 Y6 N75 G1 X48 N80 G1 Y-22 G40 N85 G0 Z50 N90 G0 X-50 Y100 N95 M30

-vytvořte a odsimulujte NC program pro obrobení kontury

-použijte korekci na poloměr nástroje

-obrobení proveďte sousledně

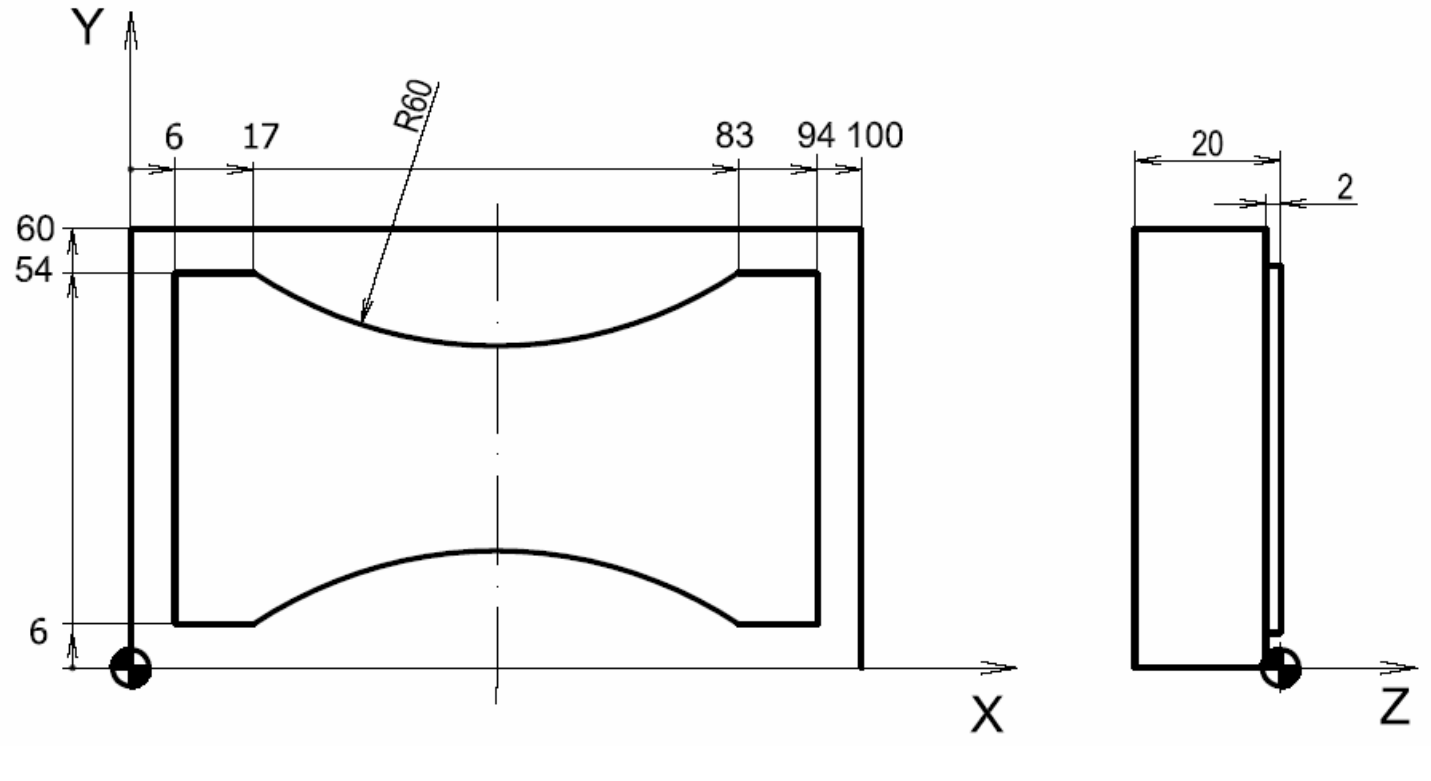

Použité nástroje: T1 fréza čelní válcová Ø 40mm

Cvičení č.3 Konturování, kapsa

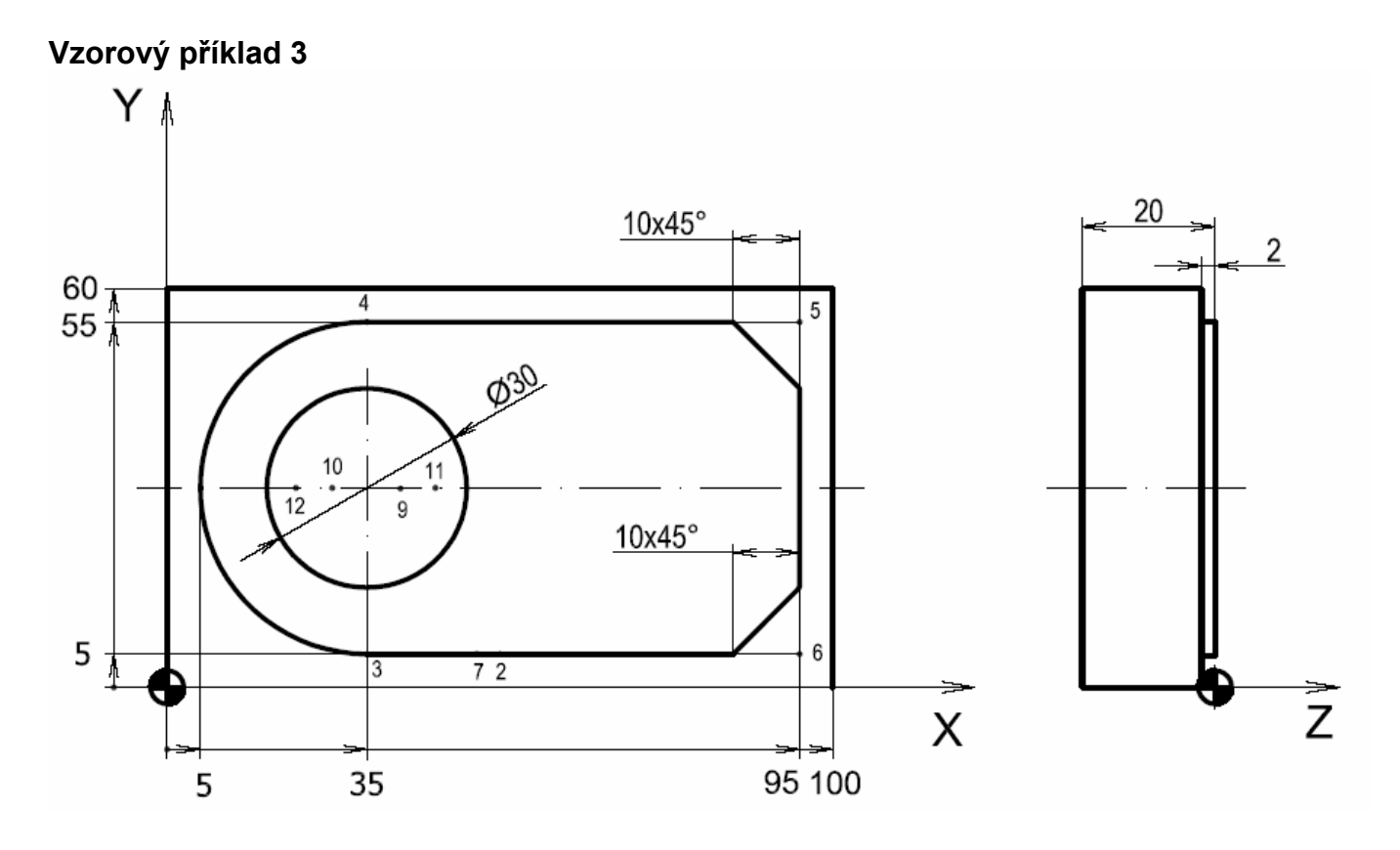

O0002 ( CVIC2 ) N5 T1 M6 N10 G43 H1 N15 M3 S1800 N20 G0 X50 Y-22 Z2 N25 G1 Z-2 F200 N30 G41 H11 N35 G1 Y5 F400 N40 G1 X35 N45 G2 Y55 R25 N50 G1 X95 C10 N55 G1 Y5 C10 N60 G1 X48 N65 G1 Y-22 G40 N70 G0 Z50 N75 T2 M6 N80 G43 H2 N85 M3 S2400 N90 G0 X35 Y30 Z2

N91 G91 N100 G1 Z-4 F200 N105 G1 X5 N106 G17 N110 G3 X-10 R5 N115 G3 X10 R5 N120 G1 X5 N125 G3 X-20 R10 N130 G3 X20 R10 N135 G90 N140 G0 Z0 N145 G0 Z50 N150 G0 X-50 Y100 N155 M30

-vytvořte a odsimulujte NC program pro obrobení kontury (T1) a kapsy (T2)

- u nástroje T1 použijte korekci na poloměr nástroje
- -použijte zkosení C

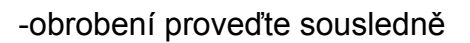

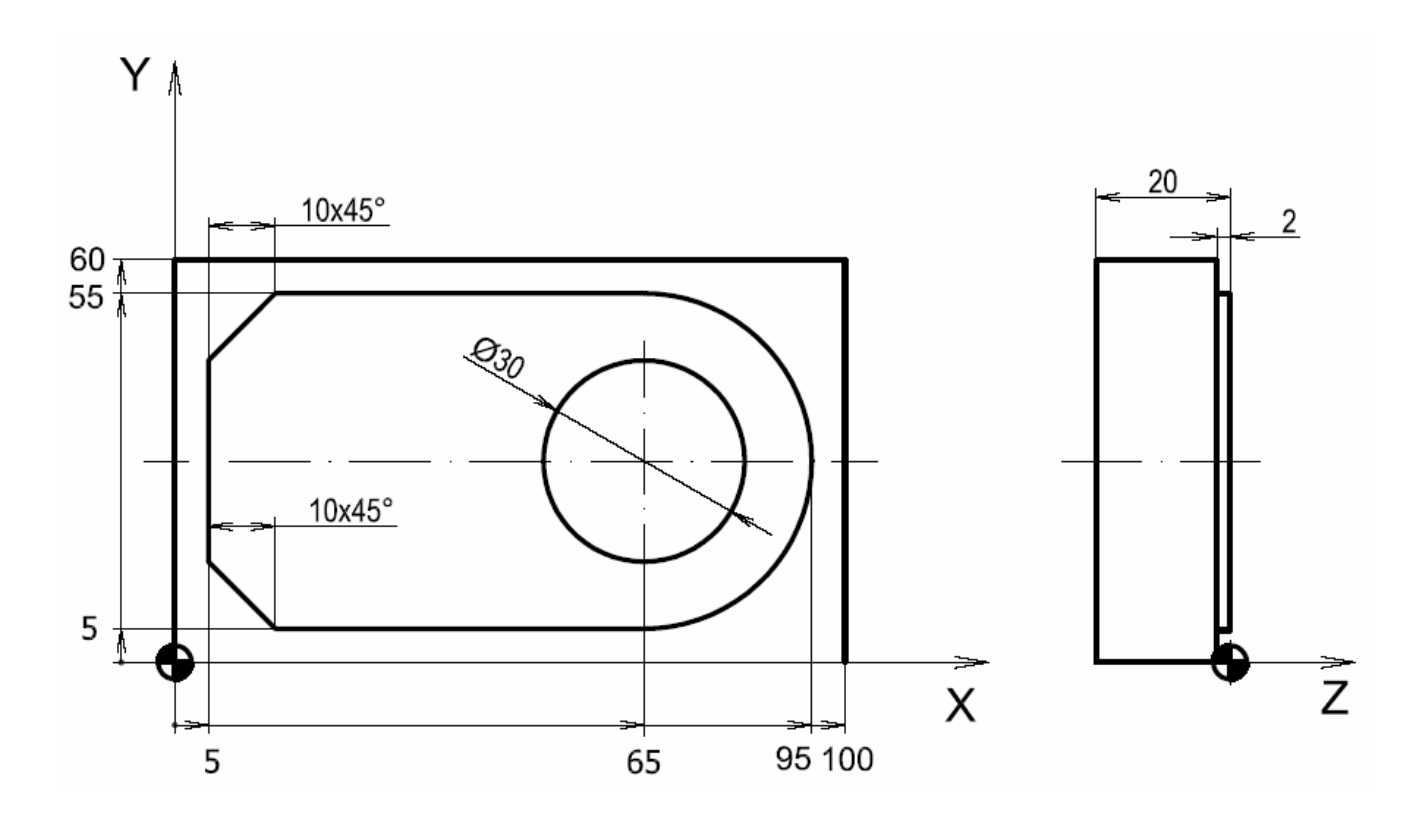

Použité nástroje:

T1

fréza čelní válcová Ø 40mm

T2 fréza na drážky Ø 10mm s nesouměrnými břity

Cvičení č.4 Konturování, kruhová kapsa spirálně, G92

Vzorový příklad 4

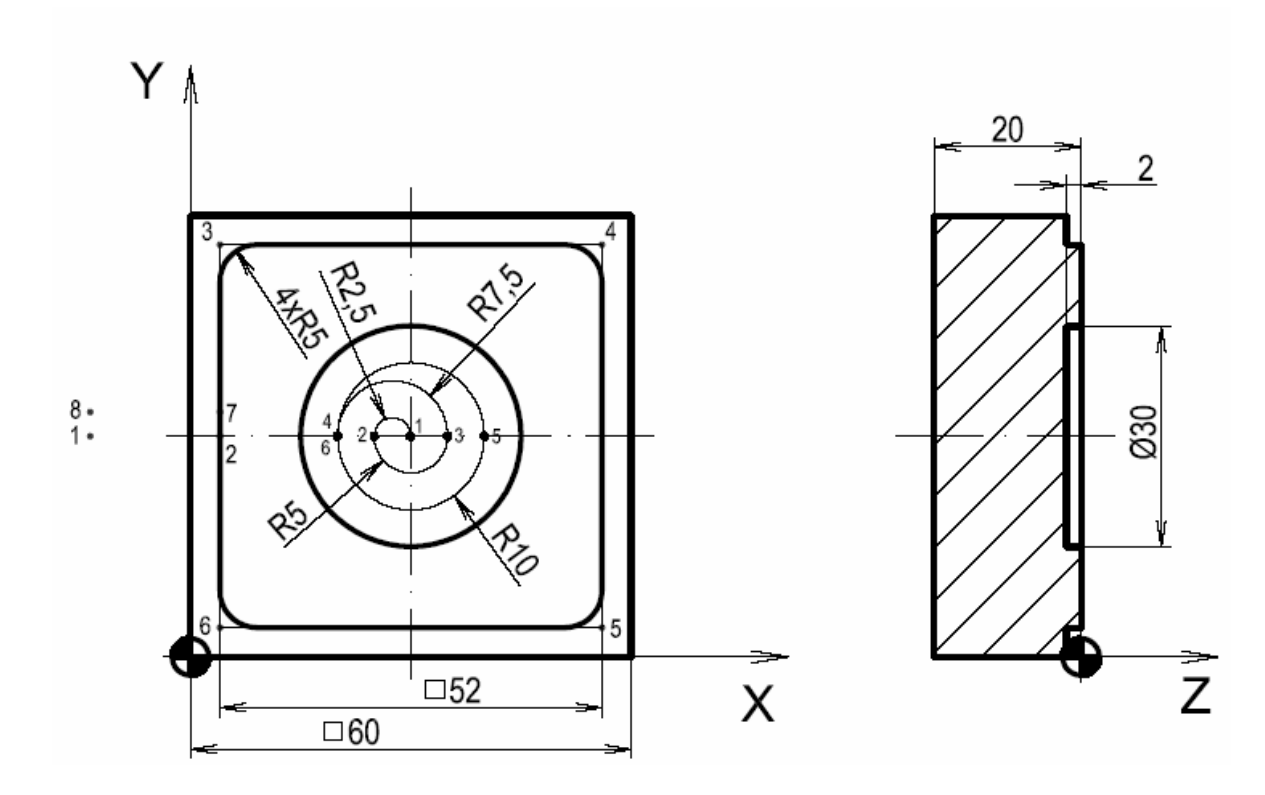

O0040 (CVIC4) N5 T1 M6 N10 G43 H1 N15 M3 S1800 N20 G0 X-22 Y30 Z2 N25 G1 Z-2 F200 N30 G41 H11 N35 G1 X4 N40 G1 Y56 R5 N45 G1 X56 R5 N50 G1 Y4 R5 N55 G1 X4 R5 N60 G1 Y32 N65 G1 X-22 G40 N70 G0 Z50 N75 T2 M6 N80 M3 S2500 N85 G43 H2 N90 G0 X30 Y30 Z1

N95 G92 X0 Y0 Z1 N100 G1 X1 Y1 F200 N105 G1 X0 Y0 N110 G1 Z-2 N115 G17 N120 G3 X5 R20 N125 G0 Z2 N130 G0 X0 Y0 N135 G1 Z-2 N140 G3 X-5 R2.5 N145 G3 X5 R5 N150 G3 X-10 R7.5 N155 G3 X10 R10 N160 G3 X-10 R10 N165 G0 Z1 N170 G0 X0 Y0 N175 G92 X30 Y30 Z1 N180 G0 X0 Y0 Z10 N185 M30

-vytvořte a odsimulujte NC program pro obrobení kontury (T1) a kapsy (T2)

- u nástroje T1 použijte korekci na poloměr nástroje

-použijte zkosení C

- u kapsy posuňte počátek do středu kapsy funkcí G92

-obrobení proveďte sousledně, u kapsy sousledně spirálně

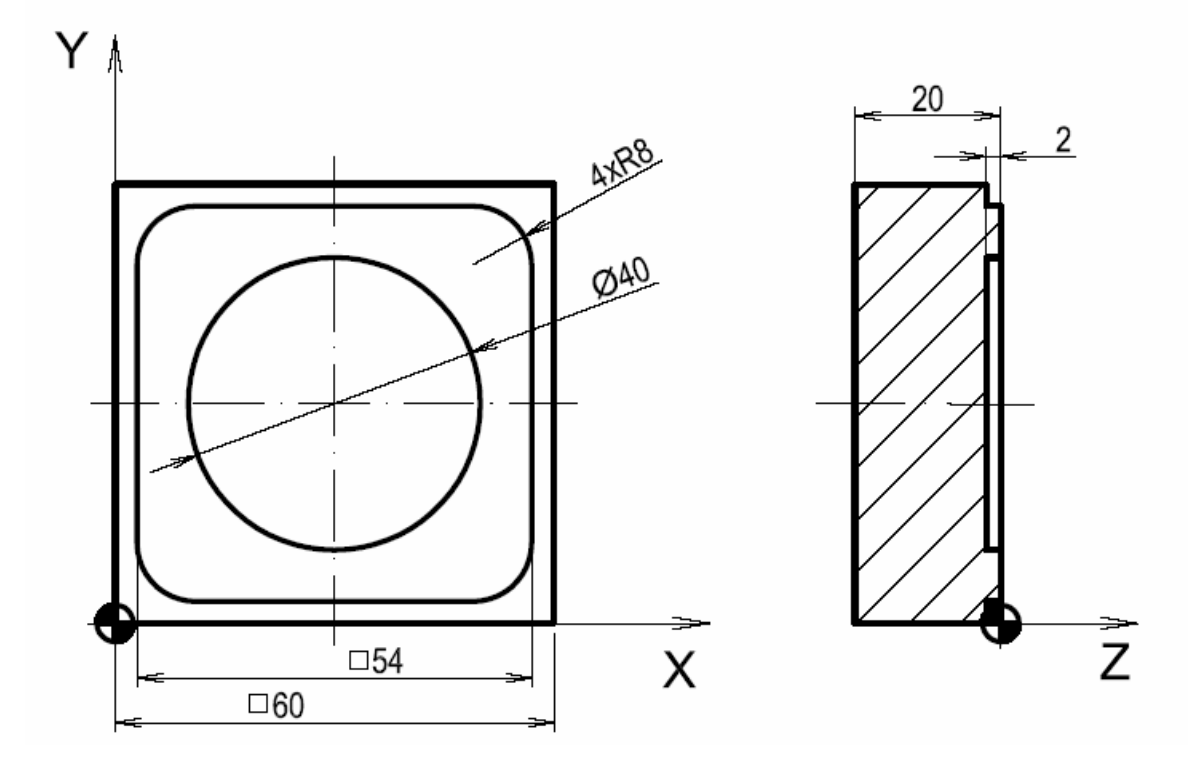

Použité nástroje:

T1

fréza čelní válcová Ø 40mm

T2 fréza na drážky Ø 10mm s nesouměrnými břity

## Cvičení č.5 Polární souřadnice

### Vzorový příklad 5

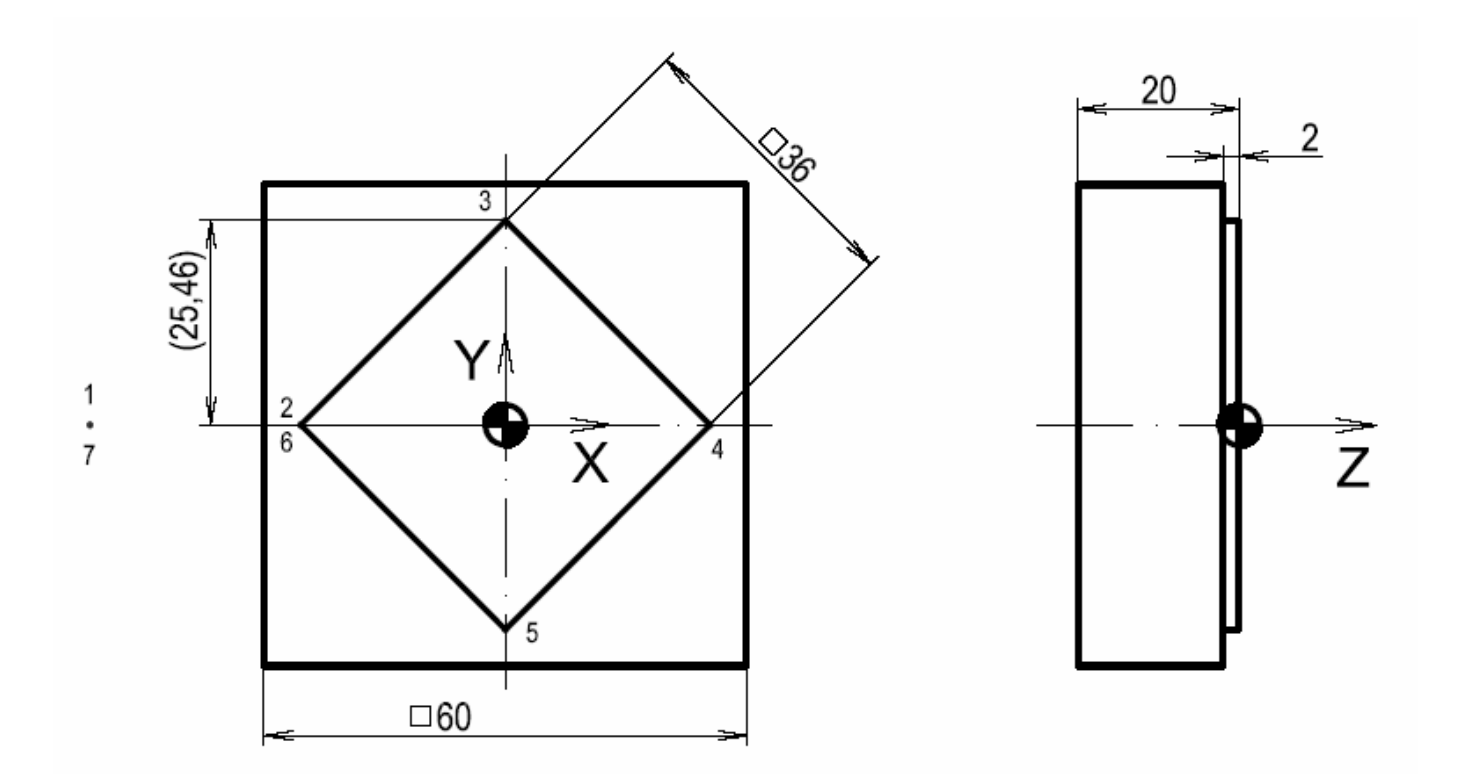

| O0005 ( CVIC5 )             |  |
|-----------------------------|--|
| N5 T1 M6                    |  |
| N10 G43 H1                  |  |
| N15 M3 S1800                |  |
| N20 G0 X-52 Y0 Z2           |  |
| N25 G0 Z-2                  |  |
| N30 G1 X-25.46 F400 G41 H11 |  |
| N35 G17                     |  |
| N40 G16                     |  |
| N45 G1 X25.46 Y90           |  |
| N50 G1 X25.46 Y0            |  |
| N55 G1 X25.46 Y-90          |  |
| N60 G1 X25.46 Y180          |  |
| N65 G15                     |  |
| N70 G1 X-52 G40             |  |
| N75 G0 Z20                  |  |
| N80 M30                     |  |

-vytvořte a odsimulujte NC program pro obrobení kontury

- použijte korekci na poloměr nástroje
- použijte polární zadávání souřadnic

-obrobení proveďte sousledně

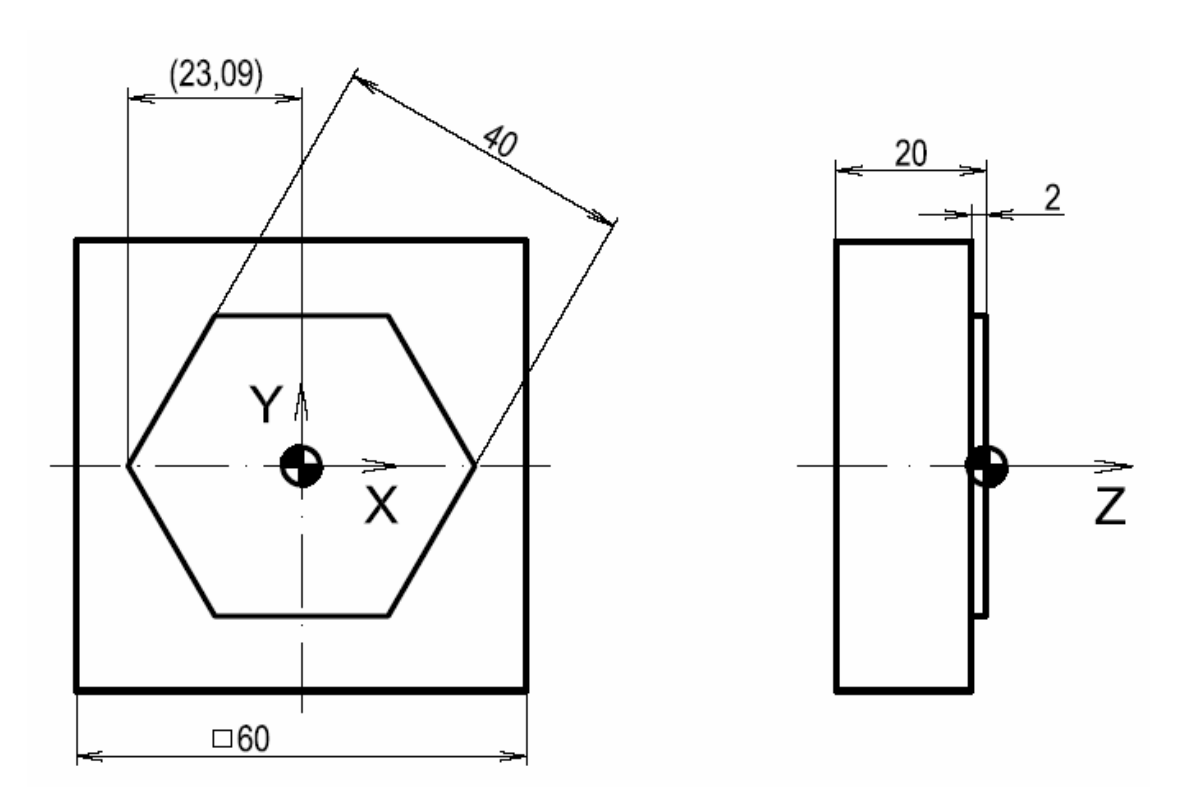

Použité nástroje: T1 fréza čelní válcová Ø 40mm

### Cvičení č.6 Zrcadlení kontury

Vzorový příklad 6

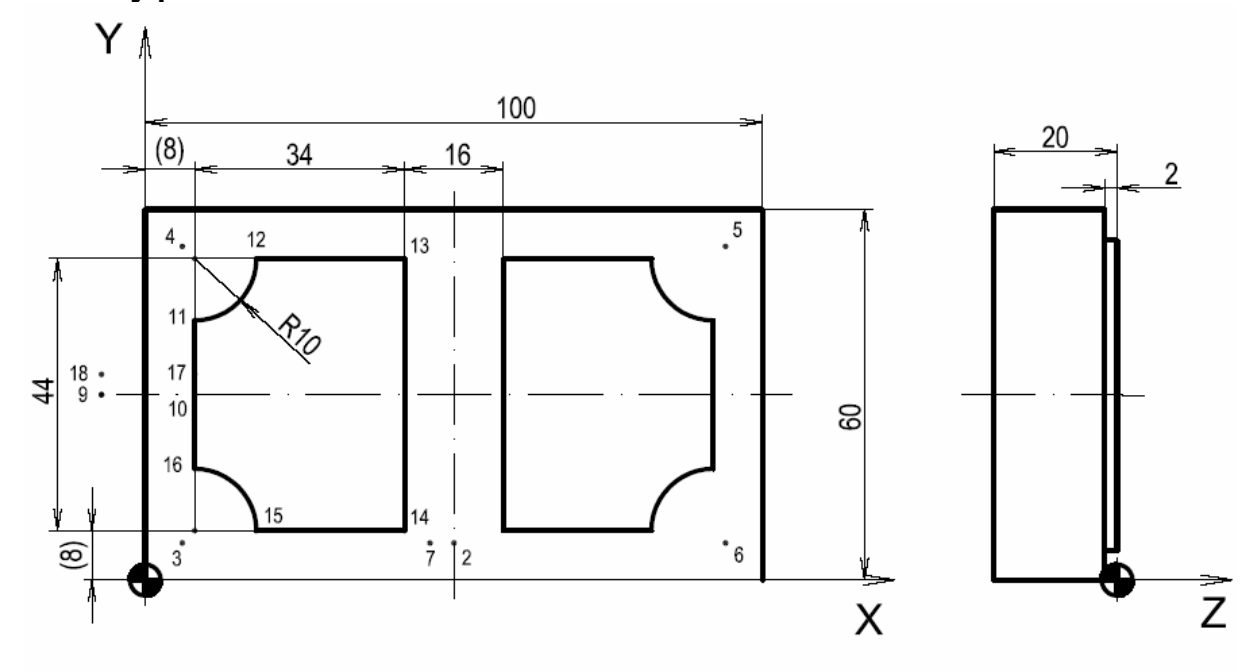

8 1

O0006 ( CVIC6 ) N5 T1 M6 N10 G43 H1 N15 M3 S1800 N20 G0 X50 Y-22 Z2 N25 G0 Z-2 N30 G1 Y6 G41 H11 F200 N35 G1 X6 C10 F400 N40 G1 Y54 C10 N45 G1 X94 C10 N50 G1 Y6 C10 N55 G1 X48 N60 G1 Y-22 G40 N65 G0 Z50 N70 T2 M6 N75 G43 H2 N80 M3 S2500 N85 G0 X-6 Y0 Z0 N90 G0 Z-2 N95 G1 X8 G41 H12 F200 N100 G1 Y42 F400 N105 G3 X18 Y52 R10

N110 G1 X42 N115 G1 Y8 N120 G1 X18 N125 G3 X8 Y18 R10 N130 G1 Y32 N135 G1 X-6 G40 G51 X50 Y0 Z0 I-1000 G0 X-6 Y0 Z0 G0 Z-2 G1 X8 G41 H12 F200 G1 Y42 F400 G3 X18 Y52 R10 G1 X42 G1 Y8 G1 X18 G3 X8 Y18 R10 G1 Y32 G1 X-6 G40 G50 M30

-vytvořte a odsimulujte NC program pro obrobení podle náčrtu
u nástroje T1 použijte korekci na poloměr nástroje
-celý obrys hrubujte nástrojem T1, konturu dokončete T2
-dráhy nástroje T2 programujte jen pro jednu souměrnou část
-pro druhou část použijte kopii drah a jich zrcadlení

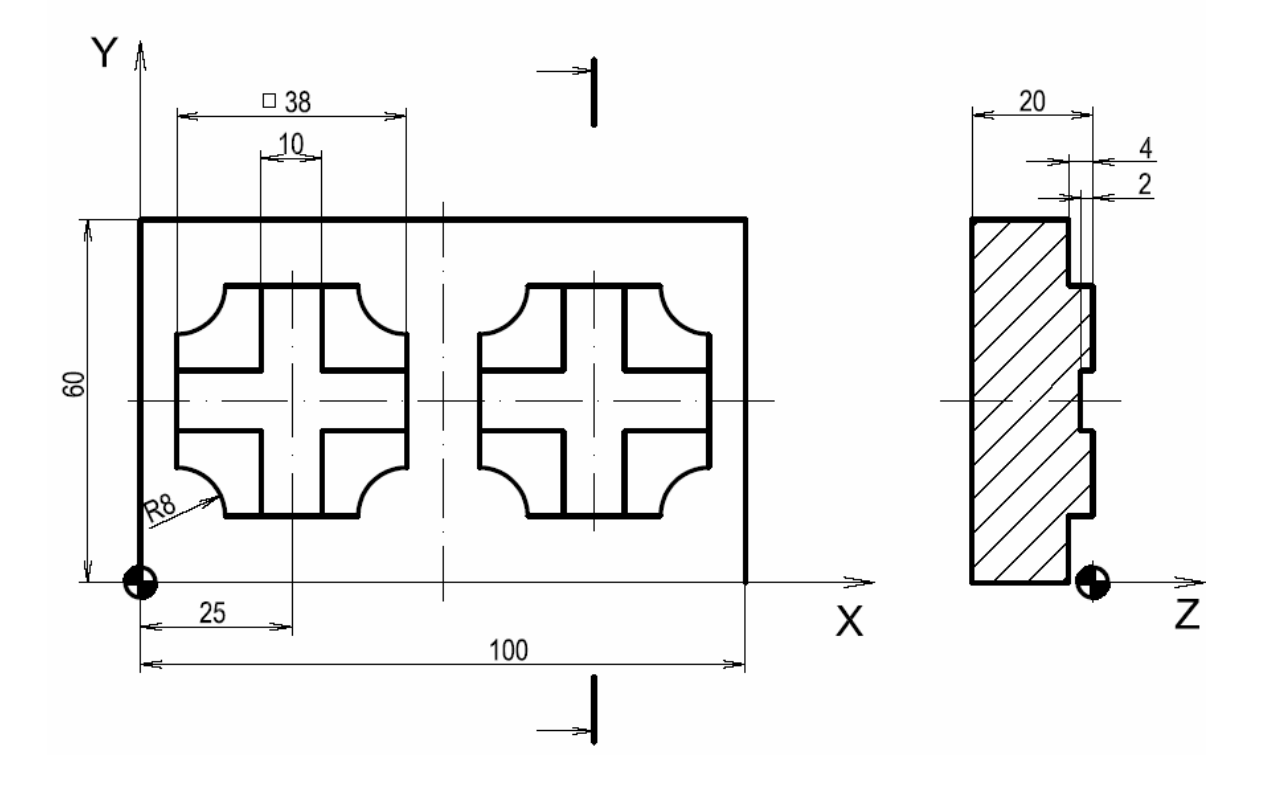

Použité nástroje:

T1

fréza čelní válcová Ø 40mm

T2 fréza na drážky Ø 10mm s nesouměrnými břity

### Cvičení č.7 Vrtací cyklus G81

### Vzorový příklad 7

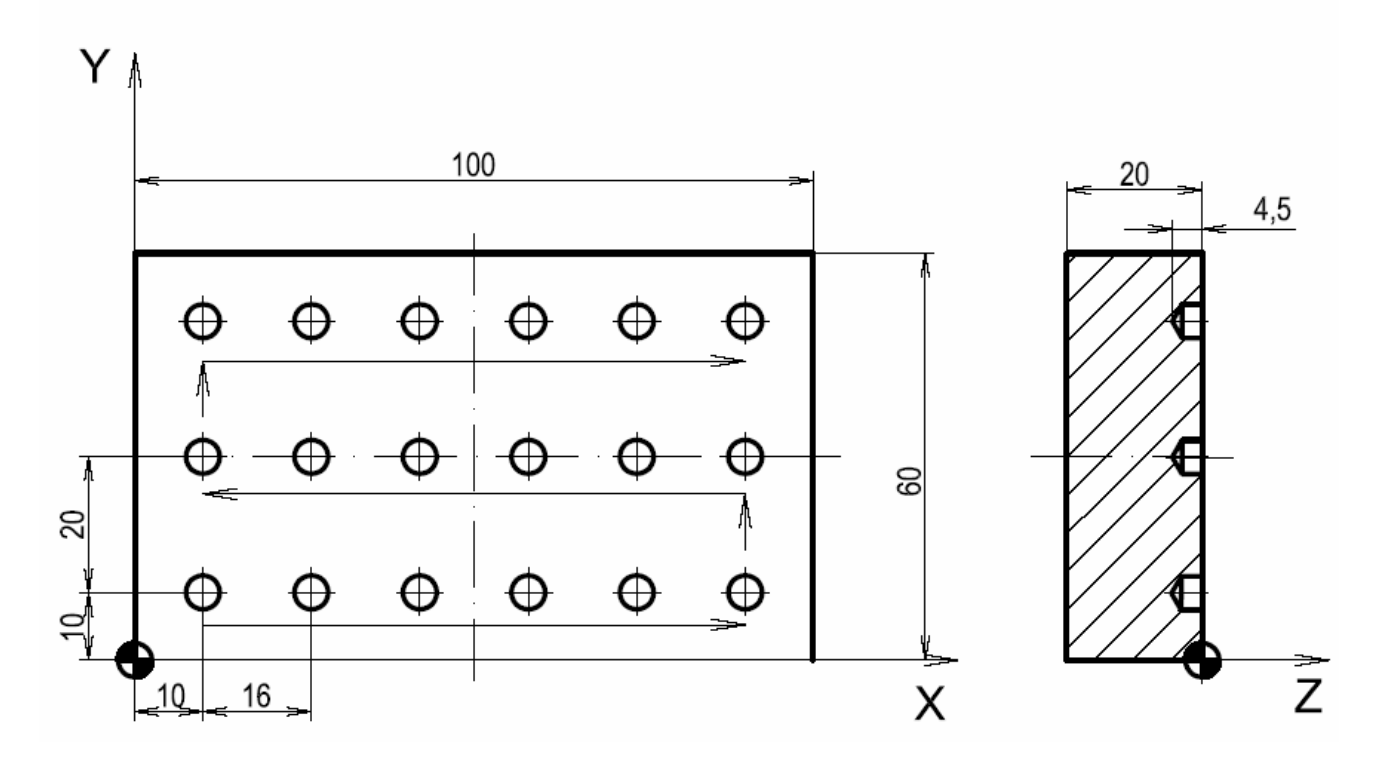

O0007 ( CVIC7 ) N5 T5 M6 N10 G43 H5 N15 M3 S2000 N20 G0 X-6 Y10 Z1 N25 G91 N30 G98 G81 X16 Y0 Z-5.5 F100 K6 N35 G0 Y20 N40 G98 G81 X0 Y0 Z-5.5 N45 G98 G81 X-16 Y0 Z-5.5 K5 N50 G0 Y20 N55 G98 G81 X0 Y0 Z-5.5 N60 G98 G81 X16 Y0 Z-5.5 K5 N65 G90 N70 G0 Z20 N75 M30

-vytvořte a odsimulujte NC program pro vrtání děr

-použijte vrtací cyklus bez zpětné roviny

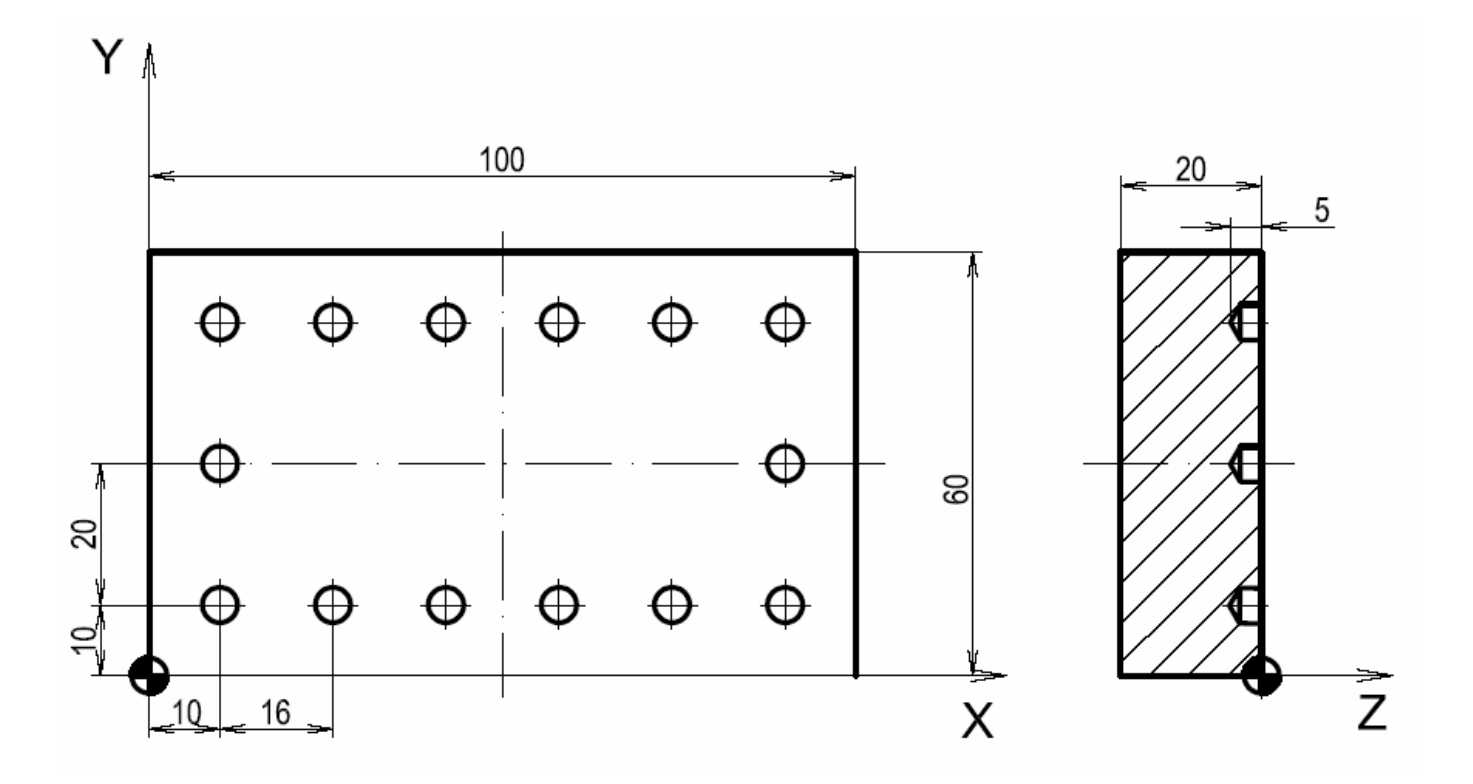

Použité nástroje: T5 šroubovitý vrták Ø 10mm

### Cvičení č.8 Otáčení obrábění

### Vzorový příklad 8

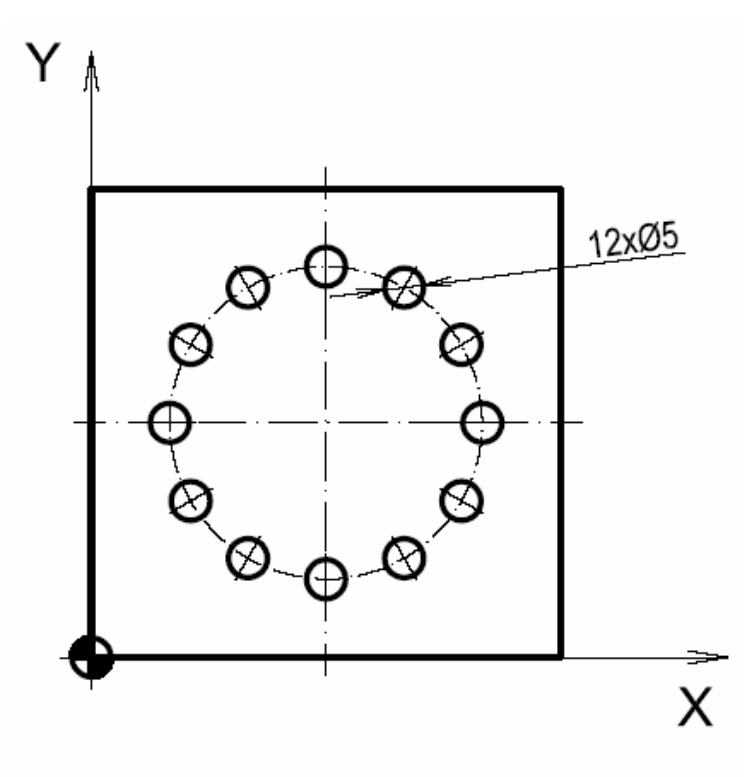

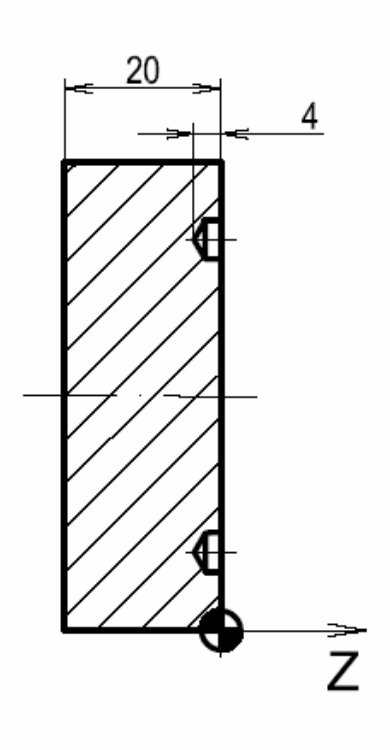

Hlavní program

O0008 ( CVIC8 ) N10 T5 M6 G43 H5 N15 M3 S2000 F100 N20 M98 P120009 N25 G0 Z50 N30 M30 Podprogram

O0009 ( Podprogram 0009 ) G91 G68 X30 Y30 R30 G90 X50 Y30 Z1 G81 G98 Z-5 N35 M99

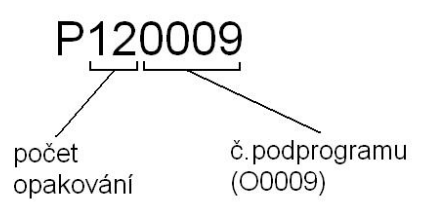

-vytvořte a odsimulujte NC program pro obrobení drážek podle náčrtu-použijte otáčení drah nástroje v kombinaci s podprogramem

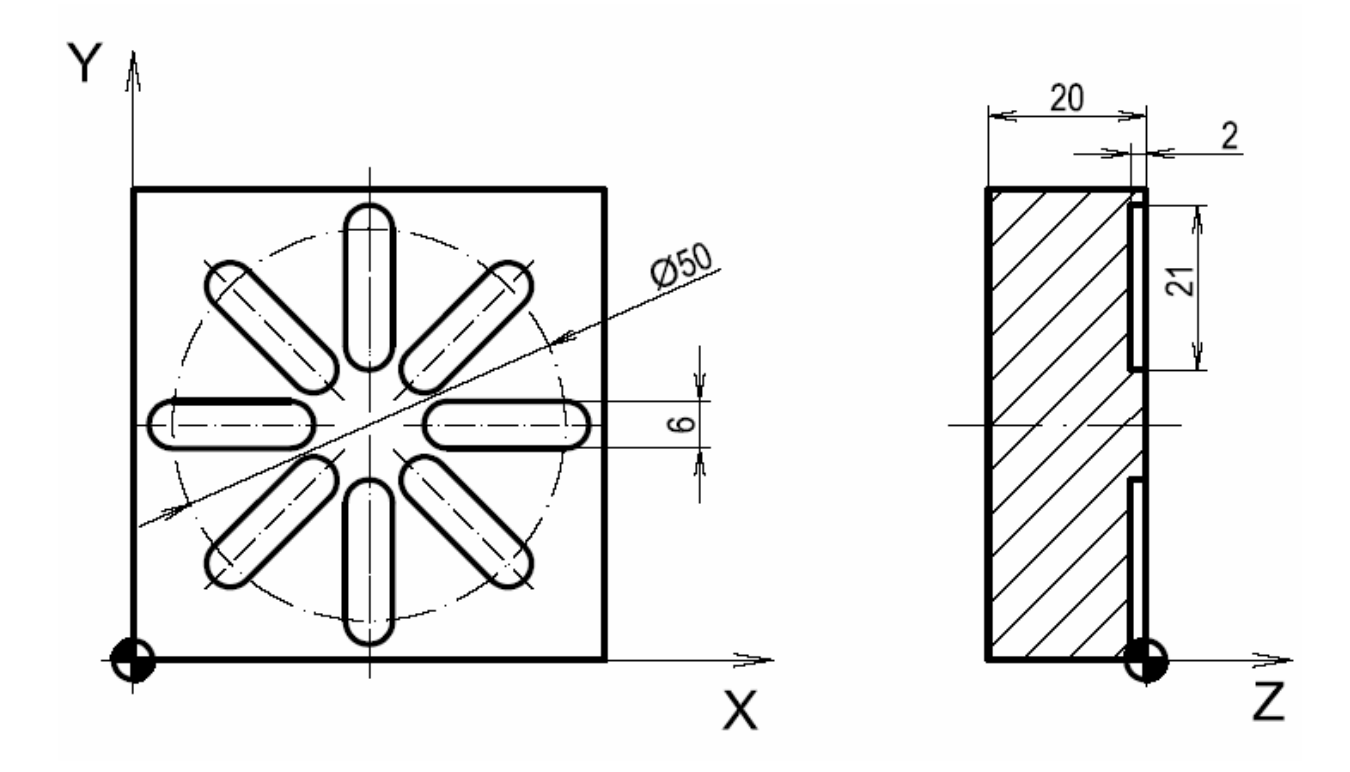

Použité nástroje: T4 fréza na drážky Ø 6 mm s nesouměrnými břity